# Parrot DISCO-PRO AG

## CHECKLIST

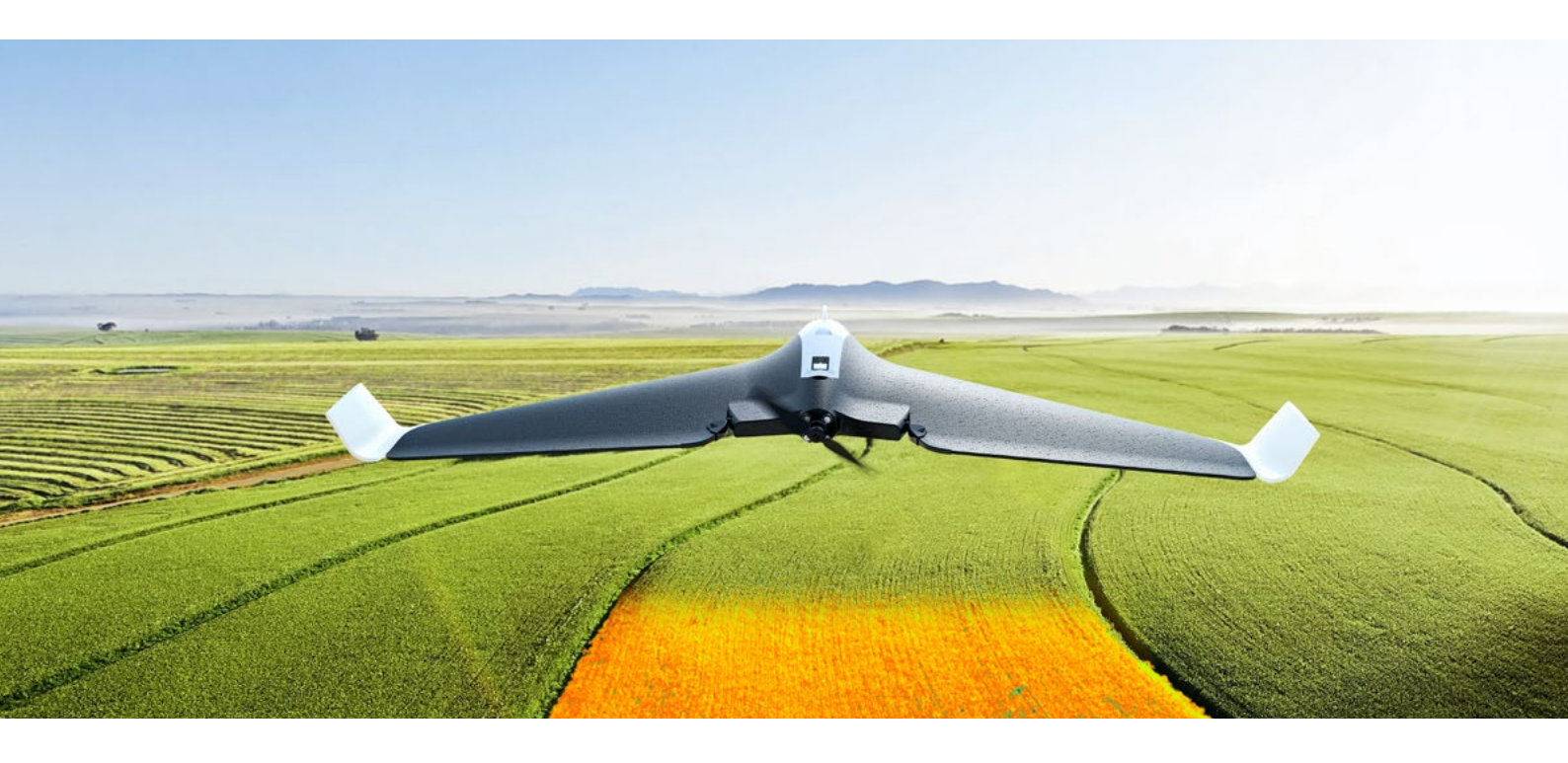

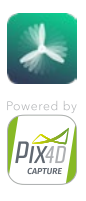

## PRIMA DEL VOLO

#### SCARICARE FREEFLIGHT PRO E PIX4DCAPTURE

- **1.** Accedere all'App Store<sup>®</sup>.
- 2. Scaricare l'applicazione Pix4Dcapture sul proprio smartphone o tablet.
  - Pix4Dcapture è l'applicazione gratuita che consente di generare un piano di volo per scattare foto sopra una zona di interesse.

#### CARICARE LA BATTERIA DI PARROT DISCO-PRO AG

- 1. La batteria deve essere scollegata dal Parrot Disco-Pro AG.
- 2. Selezionare l'adattatore in dotazione per il proprio paese e collegarlo al caricatore.
- 3. Connettere il cavo al caricatore.
- 4. Connettere la batteria al caricatore, quindi collegarlo alla presa di corrente. Il tempo di carica è di circa 55 minuti per un tempo di volo di circa 25 minuti. La spia luminosa è rossa durante la ricarica e diventa verde a ricarica ultimata.

#### CARICARE LA BATTERIA DI PARROT SKYCONTROLLER 2

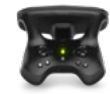

- 1. Selezionare l'adattatore in dotazione per il proprio paese e collegarlo al caricatore.
- **2.** Connettere il cavo al caricatore.
- Connettere il cavo del caricatore al Parrot Skycontroller 2 e collegare il caricatore alla presa di corrente. Il tempo di carica è di circa 1 ora e 40 minuti per 4 ore di utilizzo. La spia luminosa è rossa durante la ricarica e diventa verde a ricarica ultimata.

## INSTALLAZIONE DI PARROT SEQUOIA

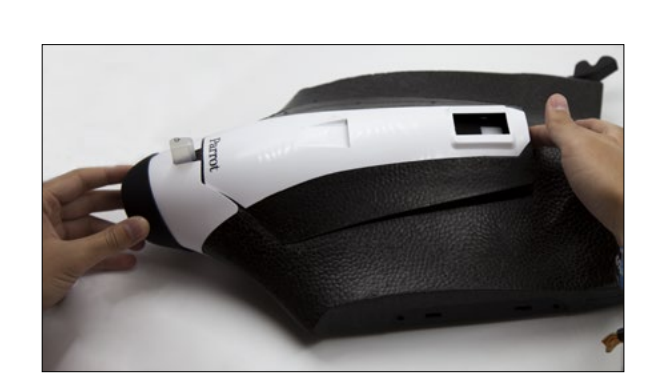

**1.** Rimuovere il coperchio.

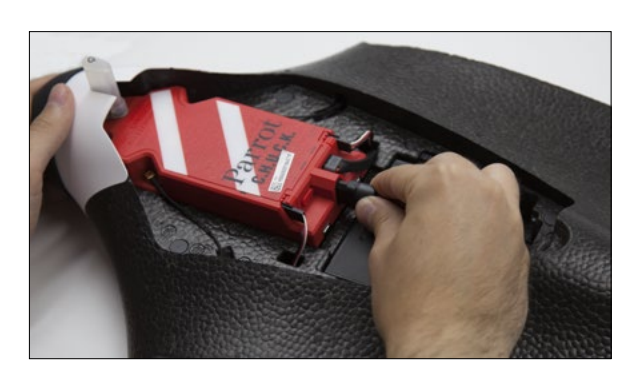

2. Collegare la batteria del Parrot Disco Pro AG alla porta dedicata del Parrot C.H.U.C.K.

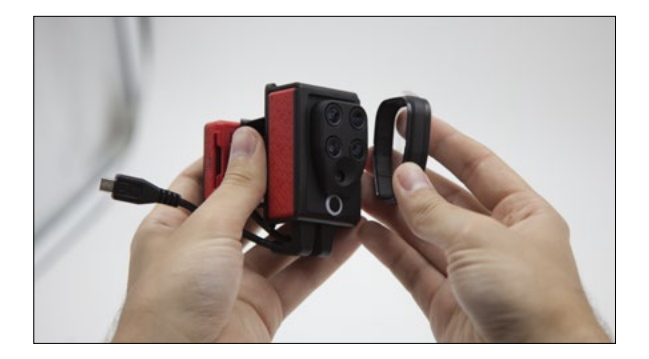

**3.** Rimuovere la protezione della lente e la pellicola protettiva.

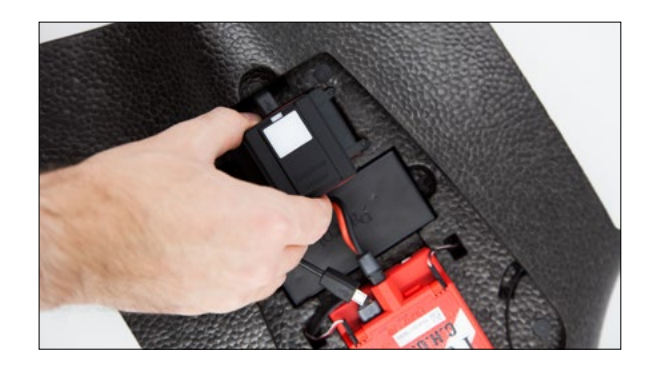

**5.** Inserire Parrot Sequoia nell'apposito alloggiamento.

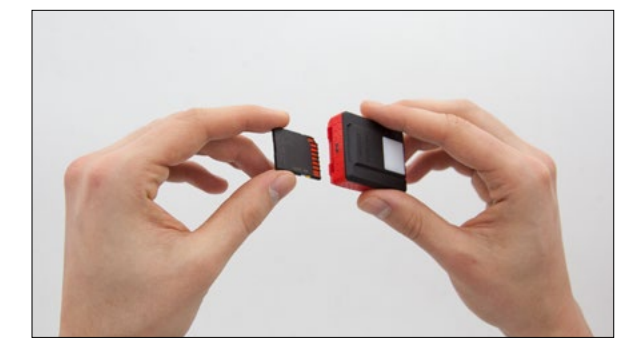

**4.** Inserire la scheda SD nell'alloggiamento dedicato di Parrot Sequoia.

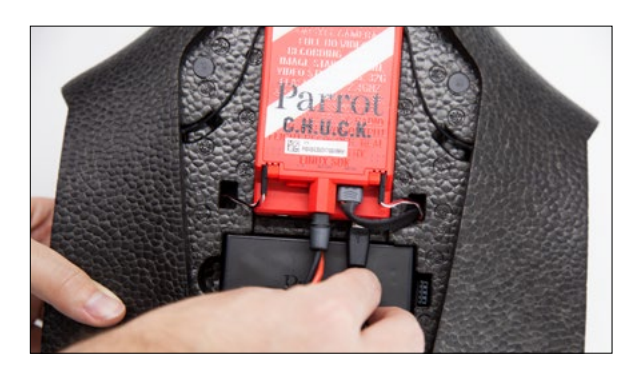

**6.** Connettere il cavo micro USB di Parrot Sequoia alla presa di alimentazione di Parrot C.H.U.C.K.

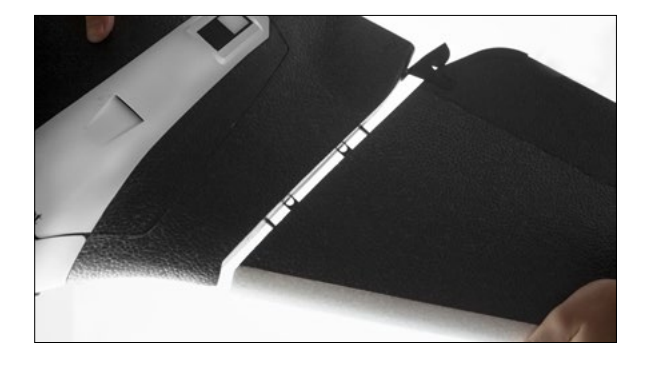

7. Attaccare le ali del Parrot Disco-Pro AG al corpo del drone. Assicurarsi che le alette siano correttamente collegate ai bracci del servomotore.

## FAMILIARIZZARE CON PARROT SKYCONTROLLER 2 E I SUOI ACCESSORI

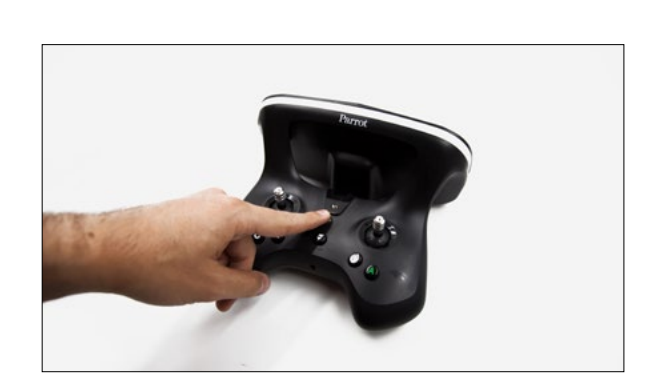

 Accendere Parrot Skycontroller 2 premendo il pulsante trasparente. Parrot Skycontroller 2 è già associato a Parrot Disco Pro AG.

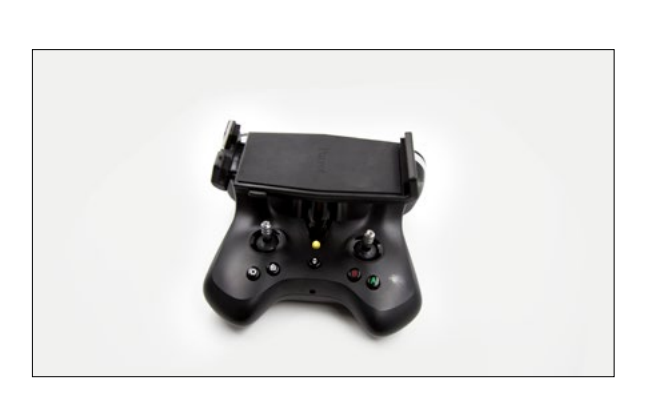

 Installare il supporto telefono/tablet su Parrot Skycontroller 2 e installarvi sopra il telefono/ tablet.

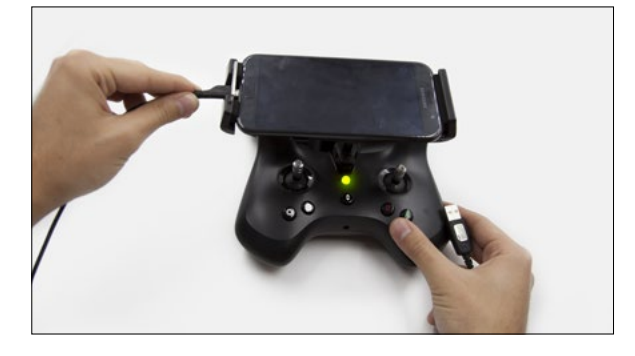

**3.** Connettere il Parrot Skycontroller 2 al telefono/tablet.

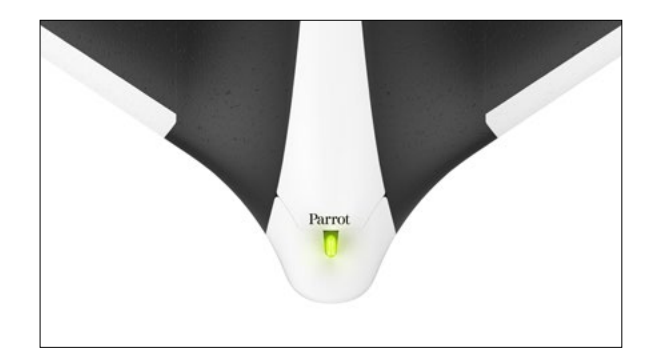

**4.** Accendere Parrot Disco-Pro AG. Il pulsante deve illuminarsi di verde. Se il pulsante è blu, significa che il drone non riceve il segnale GPS. Spostati in un luogo libero da ostacoli per captare il segnale.

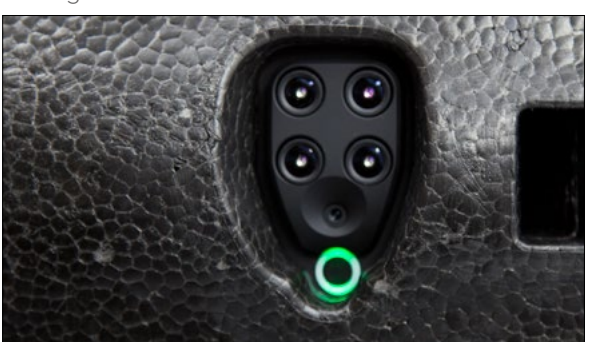

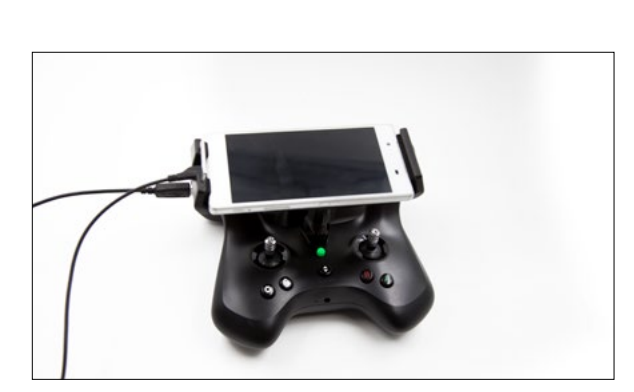

**5.** Il pulsante Skycontroller 2 è verde quando è connesso al drone.

 Il led di Parrot Sequoia deve essere verde. Se il led è viola, calibrare Parrot Sequoia (fare riferimento alle istruzioni <u>Calibrazione di Parrot</u> <u>Sequoia</u>).

## CONFIGURARE UN PIANO DI VOLO CON PIX4DCAPTURE

#### FAMILIARIZZARE CON ALL'APPLICAZIUONE Pix4DCAPTURE

Questo step permette di configurare in modo semplice il volo di Parrot Disco-Pro sopra un appezzamento e lo scatto automatico di foto effettuato dal Parrot Sequoia.

- 1. Aprire l'applicazione Pix4Dcapture e creare un account.
- 2. Selezionare Disco-Pro AG.
- 3. Selezionare la missione :
  - GRID

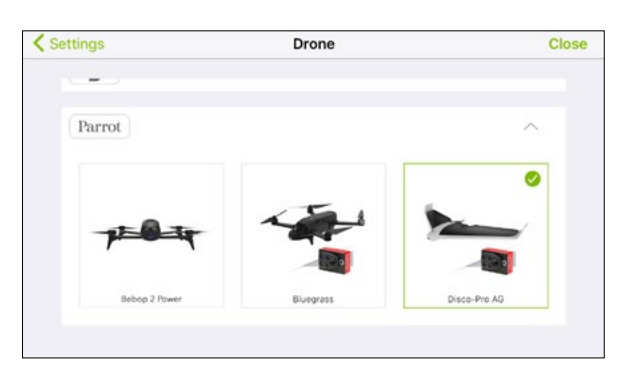

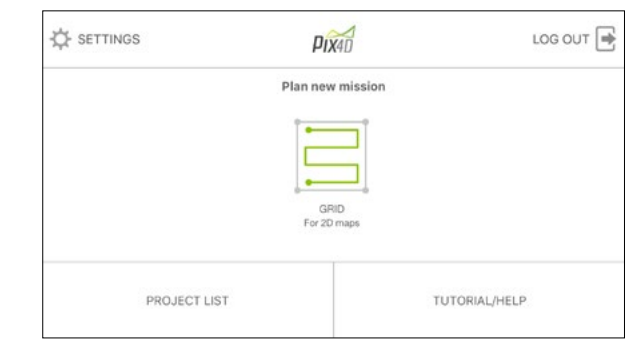

4. L'applicazione Pix4Dcapture mostrerà quanto segue :

![](_page_3_Figure_10.jpeg)

![](_page_3_Picture_11.jpeg)

- 5. Nella missione scelta, visualizzare la mappa locale premendo il pulsante di riduzione dello Zook e far scorrere la mappa fino alla zona da sorvolare. Successivamente visualizzare il piano di volo predefinito premendo il pulsante RESET.
- 6. Posizionare il piano di volo sopra le colture che si desiderano mappare trascinandolo con il dito. Ruotare o regolare le dimensioni trascinando gli angoli.
- 7. Definire inoltre i punti di decollo e atterraggio.

![](_page_3_Figure_15.jpeg)

![](_page_3_Figure_16.jpeg)

8. Regolare l'altitudine di volo :

![](_page_4_Picture_1.jpeg)

- Premere START quando il piano di volo è correttamente configurato.
  Nota : verificare se è necessario un aggiornamento premendo FIRMWARE UPDATE.
- **10.** Confermare premendo **START**, verrà lanciata una checklist delle impostazioni di decollo. In caso di messaggio di avvertimento, fare riferimento al capitolo *Principali messaggi di avvertimento sulle impostazioni di decollo.*

![](_page_4_Picture_4.jpeg)

- **11.** Lanciare il drone, la missione inizia e Disco Pro-AG vola automaticamente dal punto selezionato sulla mappa (rappresentato da una bandiera).
- 12. Durante il volo è possibile guardare il video in streaming dal drone premendo l'icona «videocamera» Per ritornare alla vista mappa, premere l'icona «mappa».
- **13.** Al termine del volo, il drone ritorna al punto di atterraggio e atterra automaticamente. Se necessario, è possibile prendere il controllo del drone per atterrare in un luogo diverso.
- **14.** Le foto vengono memorizzate nella scheda SD. Rimuovere la scheda SD dal drone per metterla nel proprio computer.
- **15.** Andare su **parrot.airinov.com** o **cloud.pix4D.com** e inserire il proprio indirizzo e-mail per creare un account.
- **16.** Selezionare le foto dalla scheda SD. Verrà avviato il caricamento che potrà durare alcuni minuti in base alla connessione Internet disponibile.
- **17.** Sarà inviato via email un report entro 24 ore.

## CONSIGLI PER L'USO

#### PREPARARE E SALVARE IL VOLO PRIMA DI RECARSI SUL LUOGO DEL VOLO

È possibile salvare le impostazioni di volo ed eseguirlo in un secondo momento. Per farlo, seguire le seguenti istruzioni.

- 1. Creare dapprima il proprio piano di volo con le istruzioni desiderate.
- 2. Premere poi il pulsante SAVE. Il piano di volo e la mappa saranno registrati con un nome di progetto modificabile.
- 3. Sul luogo di volo, per recuperare il piano di volo, selezionare **PROJECTS LIST** nel menu principale, quindi il progetto precedentemente creato e premere **OPEN**.
- 4. Il piano di volo definito in precedenza viene visualizzato. Si noti che può essere modificato in qualsiasi momento se necessario.

![](_page_5_Figure_7.jpeg)

- 5. Sul luogo di volo, si raccomanda di verificare e regolare il piano di volo se necessario modificando la posizione e l'altitudine del volo rispetto al reale vicinato e all'ambiente.
- 6. Successivamente andare al capitolo Configurare un piano di volo con Pix4DCapture.

#### COME MIGLIORARE LA QUALITÀ

- Se le foto non sono soddisfacenti, è possibile rilanciare una nuova missione con le necessarie modifiche.
- In presenza di vento, il volo può durare più a lungo poiché il drone tenta di stabilizzarsi prima di scattare le foto.
- Aumentare le sovrapposizioni delle immagini: per gli utilizzatori esperti, le sovrapposizioni frontali e laterali possono essere modificate nella sezione impostazioni. Si noti che la memoria utilizzata e il tempo di elaborazione saranno maggiori.
- Più l'altitudine di volo è bassa, migliore sarà la precisione dei dati.

#### SICUREZZA

Durante un volo automatico, in caso di emergenza, si può riprendere il controllo del drone premendo :

- Qualsiasi tasto di Parrot Skycontroller 2.
- Il pulsante ABORT.

![](_page_5_Picture_19.jpeg)

Dopodiché Parrot Disco-Pro AG passerà in modalità «pausa» e attenderà i comandi. Sono possibili più opzioni :

- Volo con controllo manuale da Parrot Skycontroller 2.
- **RESTART** del piano di volo affinché la missione ricominci.
- LAND: Parrot Disco-Pro AG atterrerà in base alla posizione di atterraggio precedentemente definita.

## PRINCIPALI AVVERTIMENTI SULLE IMPOSTAZIONI DI DECOLLO

#### AGGIORNAMENTO DISPONIBILE :

![](_page_6_Picture_2.jpeg)

| <                                                  | Parrot Firmware Update |            |  |  |  |  |
|----------------------------------------------------|------------------------|------------|--|--|--|--|
| Connected to Skycontroller 2 -> Bebop2Power-007190 |                        |            |  |  |  |  |
| Skycontroller 2                                    | 1.0.7                  | Up to date |  |  |  |  |
| evinrude_pc_82a84e                                 | 1.4.1                  | Up to date |  |  |  |  |
| Skycontroller 2                                    | 1.0.7                  | Up to date |  |  |  |  |
| Skycontroller 2P                                   | 1.0.2                  | Up to date |  |  |  |  |
| Bebop2Power-007190                                 | 4.4.0                  | Up to date |  |  |  |  |
|                                                    |                        |            |  |  |  |  |
|                                                    |                        |            |  |  |  |  |

#### DRONE NON CALIBRATO :

Dalla versione Pix4D 2.9.0 (iOS), la calibrazione può essere lanciata direttamente dal menu **Checklist di decollo del drone** 

- Selezionare : (i) Drone not calibrated
- Verrà visualizzato il menu calibrazione.
- Seguire le istruzioni per calibrare Parrot Disco-Pro AG.

| < Home                                                                                                    |                                                                         | times for front the suggest the sug | < Home        | - and - family    | <b>•</b> |
|----------------------------------------------------------------------------------------------------|-------------------------------------------------------------------------|-------------------------------------|---------------|-------------------|----------|
| a<br>InstAut de                                                                                                    | Drone connection                                                        | Bebop 2<br>Beboo 2 Camera           | 4.71<br>cm/px | Pitot calibration |          |
| .tim Gestion Sociale                                                                                                    | Area to be mapped : 129 m x 50 m<br>Flight attitude : 32 m above ground | 40%<br>28%                          | Alexan        | Calibrated        |          |
| 33                                                                                                    | Flight speed : 2.5 m/s                                                  | 2 0<br>7,02 GB                      | 12/2          |                   |          |
| 32                                                                                                    | -                                                                       | 0.0 / 32.0 m                        | 50            |                   | 6        |
| 31                                                                                                    | Firmware                                                                | day to brind.                       |               | 0                 | 1.00     |
| Contraction of the local division of the local division of the loc | Cancel update                                                           | Next >                              |               | Dor               | ne       |
| <b>(</b>                                                                                                    | 129 x 50 m<br>9 min : 11 s                                              | O B START                           |               |                   | START    |

**Nota** : La calibrazione può anche essere lanciata dall'applicazione FreeFlight Pro.

#### **BATTERIA POCO CARICA**

• Caricare la batteria.

#### POSIZIONAMENTO GPS NON PRECISO O DISTANZA DAL PUNTO DI PARTENZA SCONOSCIUTA

• Spostare il drone in una zona più aperta, può essere troppo vicino a dei muri o in un luogo chiuso.

#### GEOFENCE

- Aprire l'applicazione gratuita FreeFlight Pro.
- Attivare il Wi-Fi sul telefono e aprire l'applicazione.
- Connettere il Disco-Pro AG.
- Verificare che le impostazioni predefinite di geofence non limitino la missione (altitudine e distanza massime).

![](_page_6_Picture_20.jpeg)

![](_page_6_Picture_21.jpeg)

![](_page_7_Picture_0.jpeg)

## Analist Group Distributore ufficiale

![](_page_7_Picture_2.jpeg)

![](_page_7_Picture_3.jpeg)

![](_page_7_Picture_4.jpeg)

![](_page_7_Picture_5.jpeg)

www.analistgroup.com